Mi marca personal... Tu ruta hacia el éxito profesional

# Guía para activar tus beneficios

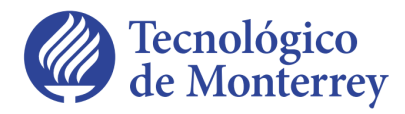

Emprendimiento

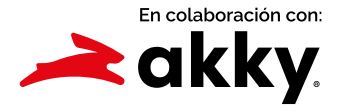

### Guía para activar tus beneficios

1 En la página akky.mx/mimarcapersonal, haz clic en el botón de Activa tus beneficios, serás redirigido a la tienda akky.mx

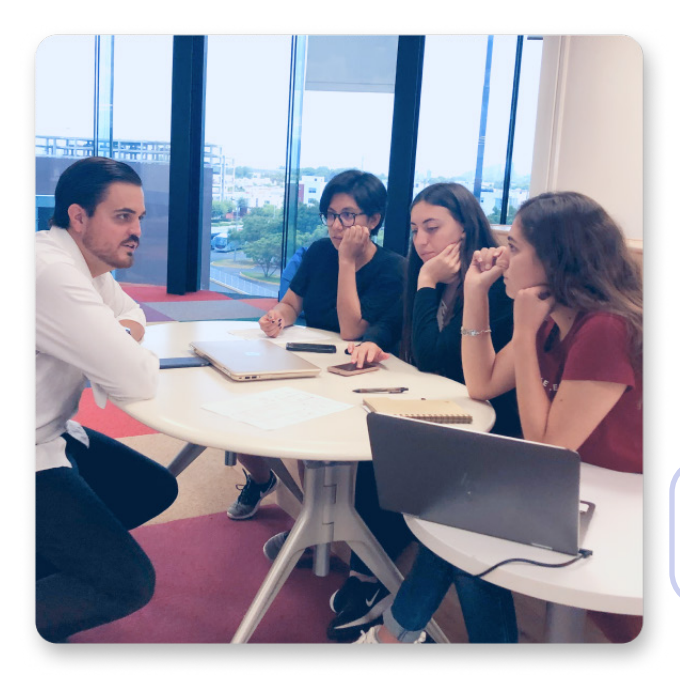

### Mi marca personal...

Tu ruta hacia el éxito profesional

Es una iniciativa que busca fomentar tu identidad digital para potencializar tus oportunidades estudiantiles y profesionales.

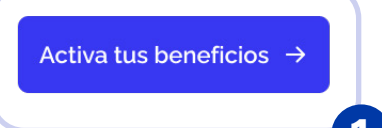

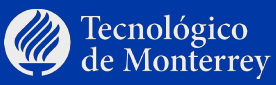

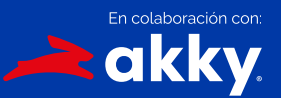

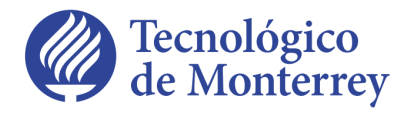

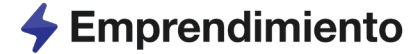

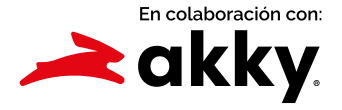

- 2 Una vez dentro de la tienda akky.mx, aparecerán de manera automática los 3 beneficios que incluye "Mi marca personal" dentro del carrito de compras.
- 3 Haz clic en el botón Continuar Al Carrito.

Recuerda que tus 3 beneficios son:

- a Dominio.mx
- b Tienda en línea Hazlo tú mismo
- <sup>C</sup> E-mail personalizado

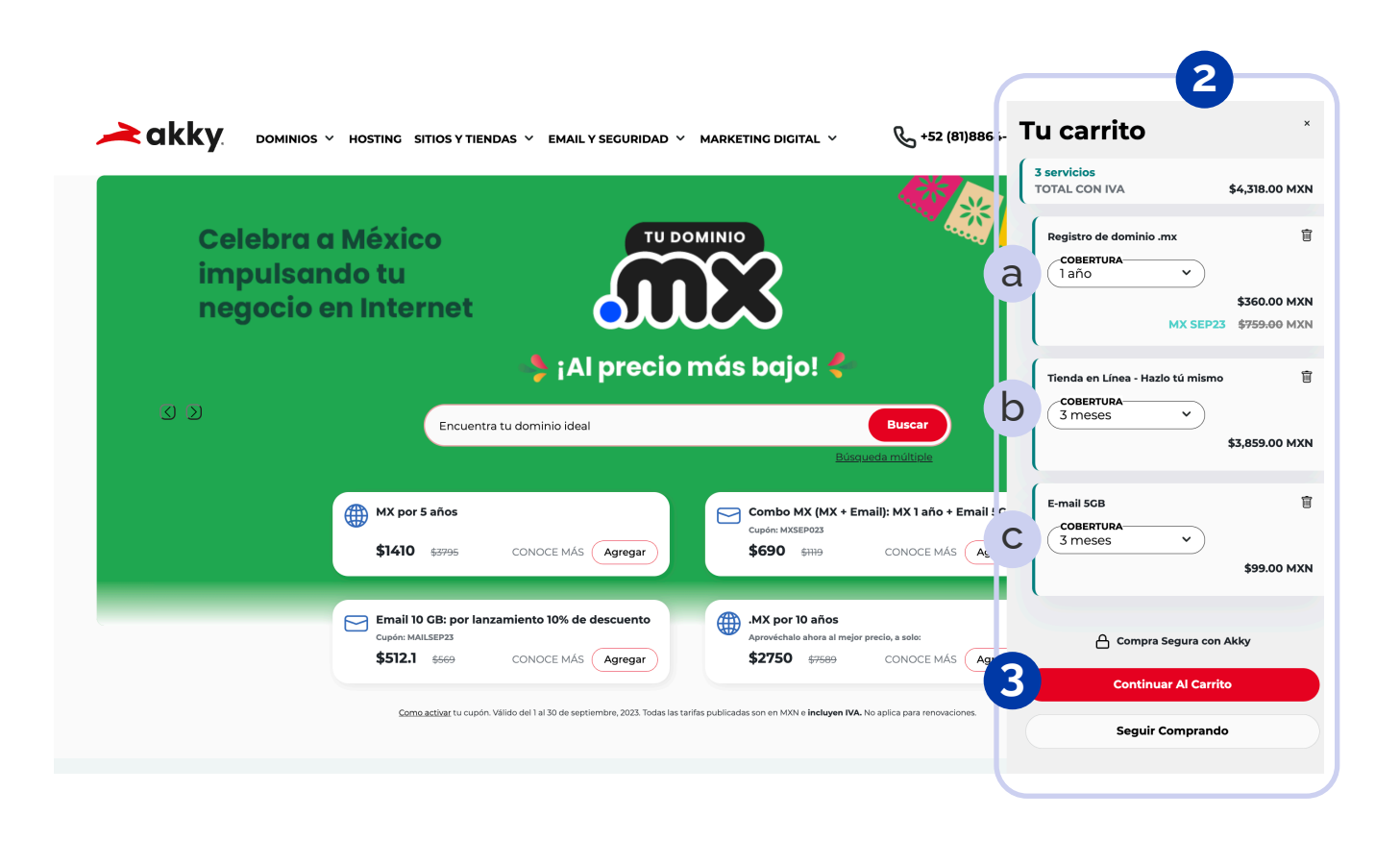

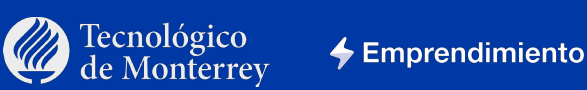

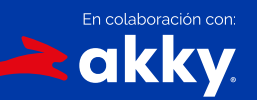

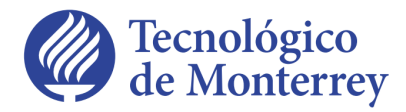

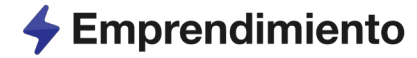

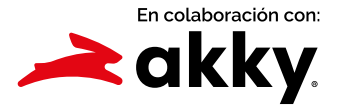

4 Realiza el registro de tu dominio.mx Te recomendamos buscar un nombre que sea fácil de recordar.

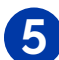

5 Haz clic en el botón Buscar.

| ?                         |                |
|---------------------------|----------------|
| firmación                 |                |
|                           |                |
| JTAL                      | \$4,318.00 MXN |
| CONTINU                   | JAR            |
| 🔒 Compra Segura           | ra con Akky    |
| SecureTru<br>Trusted Comm | ust"<br>merce  |
| CLICK TO VALIDA           | DATE           |
|                           |                |
|                           |                |
|                           |                |
|                           |                |
|                           |                |
|                           |                |

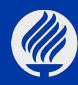

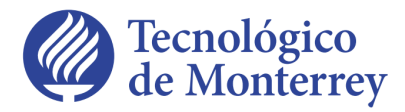

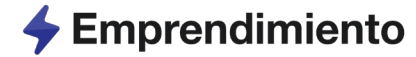

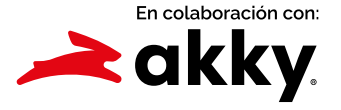

6 Aparecerá un mensaje indicando que **el nombre de dominio** que elegiste, **está disponible**.

| <b></b>                          |                                                |                                      | $\mathbf{O}$ |                 |
|----------------------------------|------------------------------------------------|--------------------------------------|--------------|-----------------|
|                                  | Dominios y<br>Servicios 2 Datos de<br>Registro | 3 Facturación<br>y Pagos             | Confirmación |                 |
| ſu carrito                       |                                                |                                      |              |                 |
| Registro de dominio .mx          |                                                | Ē                                    | TOTAL        | \$4,318.00 MXN  |
| salvemosalmundo                  |                                                |                                      | со           | NTINUAR         |
|                                  | BUSCAR                                         | CONFIRMAR                            | 🔒 Compra     | Segura con Akky |
| laño V                           | M                                              | \$360.00 MXN<br>( SEP23 \$759.00 MXN | Sec          | ed Commerce     |
| SERVICIOS DE DOMINIO             |                                                | $\checkmark$                         |              |                 |
|                                  |                                                | \$360.00 MXN                         |              |                 |
| Tienda en Línea - Hazlo tú mismo |                                                | ā                                    |              |                 |
| 3 meses v                        |                                                | \$3,859.00 MXN                       |              |                 |
| E-mail 5GB                       |                                                | Ē                                    | 6            |                 |
|                                  |                                                | _                                    |              |                 |

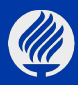

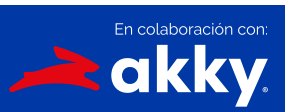

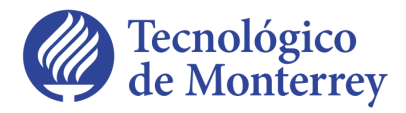

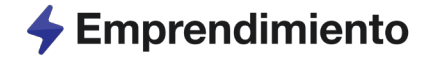

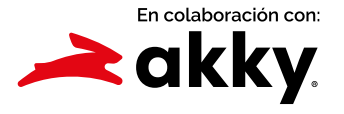

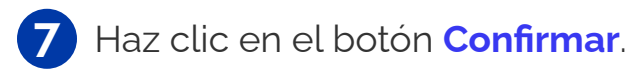

| <br>akky                         |                                       | ?            | INICIAR SESIÓN A         | <b>₽</b> 3 | ES 🗸 |
|----------------------------------|---------------------------------------|--------------|--------------------------|------------|------|
| U Servicios                      | 2 Registro                            | Confirmación |                          |            |      |
| Tu carrito                       |                                       |              |                          |            |      |
| Registro de dominio .mx          | â                                     | TOTAL        | \$4,318.00 MXN           |            |      |
| salvemosalmundo                  |                                       | со           | NTINUAR                  |            |      |
|                                  | BUSCAR CONFIRMAR                      | 🔒 Compra     | Segura con Akky          |            |      |
| 1 año v                          | \$360.00 MXN<br>MX SEP23 \$759.00 MXN | Sec          | curelrust<br>ed Commerce |            |      |
| SERVICIOS DE DOMINIO             | ~                                     |              |                          |            |      |
|                                  | \$360.00 MXN                          |              |                          |            |      |
| Tienda en Línea - Hazlo tú mismo | ā                                     |              |                          |            |      |
| 3 meses v                        | \$3,859.00 MXN                        |              |                          |            |      |
| E-mail 5GB                       | ā                                     |              |                          | 2          |      |
| 3 meses v                        | \$99.00 MXN                           |              |                          | R          |      |
| ← REGRESAR                       |                                       |              |                          |            |      |

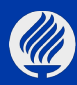

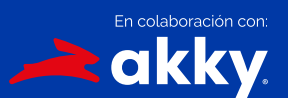

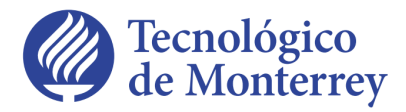

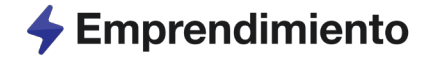

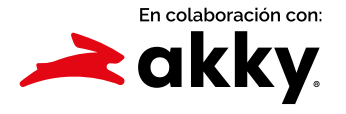

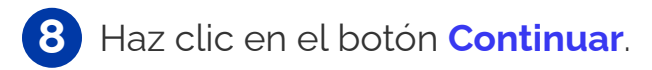

| Dominios y Datos de                                                                                              |   |
|----------------------------------------------------------------------------------------------------|---|
| Servicios Registro                                                                                               |   |
| Tu carrito                                                                                                    |   |
| Registro salvemosalmundo.mx 2 m TOTAL \$4,318.00 MXN                                                             |   |
| COBERTURA         \$360.00 MXN         CONTINUAR           1 año         MX SEP23 \$759.00 MXN         CONTINUAR |   |
| SERVICIOS DE DOMINIO                                                                                             |   |
| \$360.00 MXN SecureTrust<br>Trusted Commerce<br>CLICK TO VALIDATE                                                |   |
| Tienda en Línea - Hazlo tú mismo 💼                                                                               |   |
| 3 meses v \$3,859.00 MXN                                                                                         |   |
| E-mail SGB                                                                                                    |   |
| 3 meses v \$99.00 MXN                                                                                            |   |
| ← REGRESAR                                                                                                    | 9 |

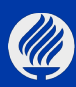

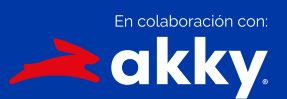

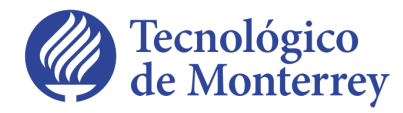

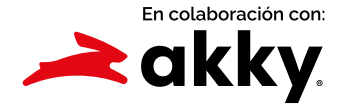

## Nota: En caso de que no hayas iniciado sesión o no tengas una cuenta.

- a Inicia sesión ingresando tu usuario y contraseña para seguir con el proceso de compra.
- **b** O haz clic en el botón **Crear cuenta**, en caso de que no tengas una cuenta con nosotros y llena los datos solicitados.

| <b>≥akky</b>                                                                    |                                                                                           | () INICIAR SESIÓN A HI                                               |
|---------------------------------------------------------------------------------|-------------------------------------------------------------------------------------------|----------------------------------------------------------------------|
| Tu carrito                                                                      | Cominios y<br>Servicios 2 Datos de<br>Registro 3 Facturación 4 Confirmación               |                                                                      |
| Registro<br>salvemosalmundo.mx<br>coBERTURA<br>1 año v<br>SERVICIOS DE DOMINIO  | a Iniciar Sesión     USUARIO     CONTRASEÑA                                               | \$4,318.00 MXN<br>CONTINUAR<br>mpra Segura con Akky<br>(SecureTrust) |
| Tienda en Línea - Hazlo tú mismo<br><u>cobertura</u><br><u>3 meses</u> <u>v</u> | o<br>Crear Cuenta<br>¿Necesita encontrar su <u>cuenta de usuario</u> o <u>contraseña?</u> | Line to wallow                                                       |
| COBERTURA<br>3 meses ~                                                          | ихм оо.ее\$                                                                               |                                                                      |

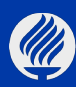

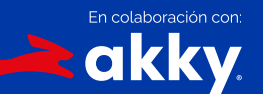

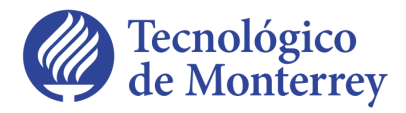

Emprendimiento

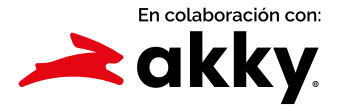

### Datos de Registro

 9 Revisa detalladamente los datos de registro del dueño del dominio, en caso de que quieras modificar datos, haz clic en el botón
 Editar contacto seleccionado.

**10** Si lo que quieres es **agregar un contacto nuevo**, haz clic sobre el ícono de flecha y ahí encontrarás la opción para que llenes la información solicitada.

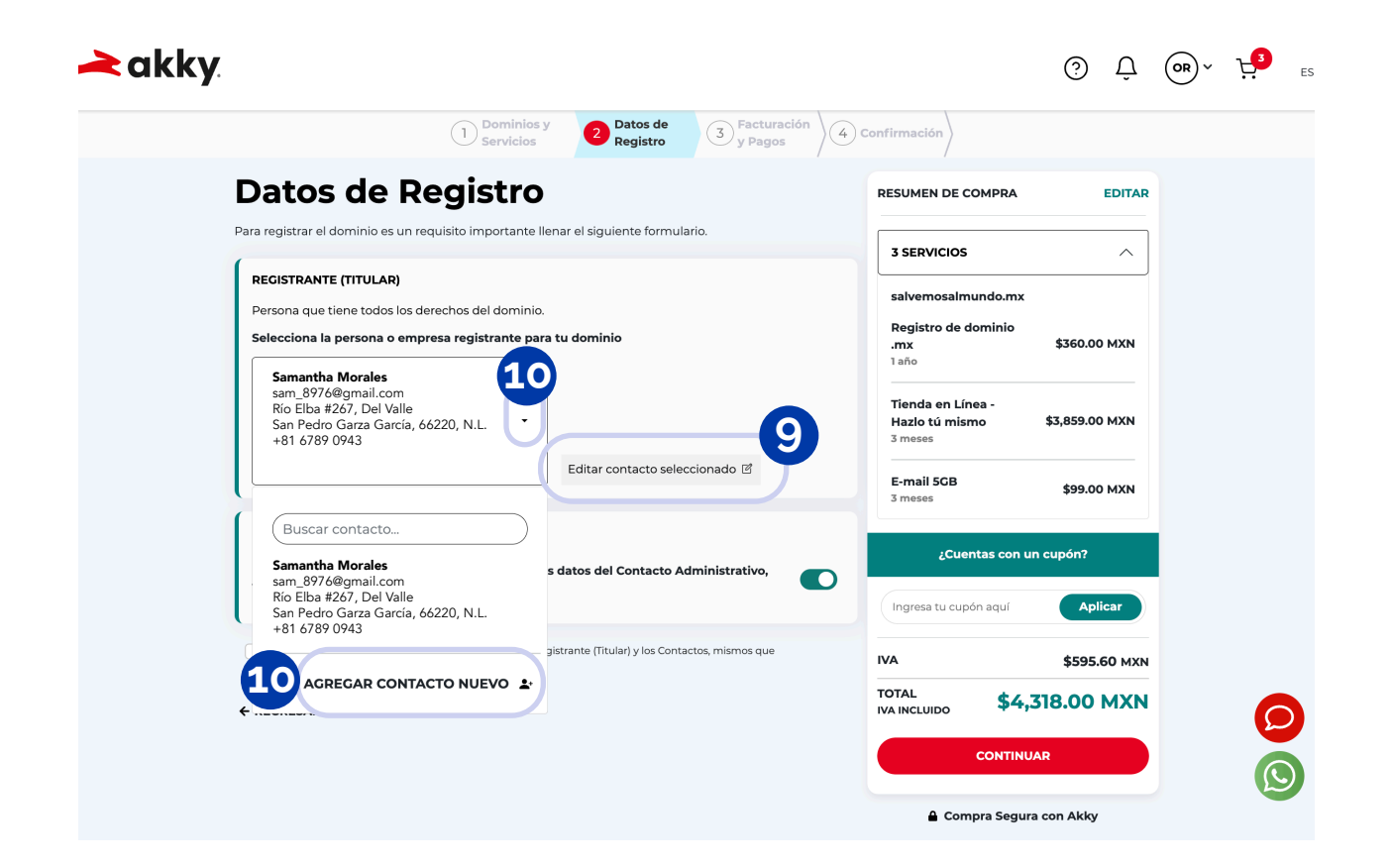

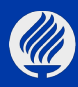

Tecnológico

de Monterrey

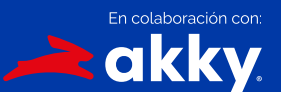

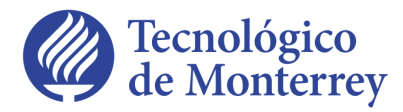

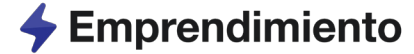

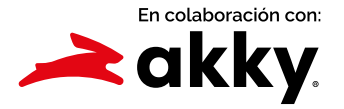

### Datos de Registro

- 11 Marca la casilla de "Entiendo la importancia de los datos relacionados al Registrante (Titular) y los Contactos, mismos que considero completos y correctos".
- 12 Ingresa tu cupón en ¿Cuentas con un cupón? y haz clic en el botón Aplicar.

| <br>akky                                                                                                    |                                                                        |
|----------------------------------------------------------------------------------------------------|------------------------------------------------------------------------|
| 1     Dominios y<br>Servicios     2     Datos de<br>Registro     3     Facturación<br>y Pagos                                                                 | Confirmación                                                           |
| Datos de Registro                                                                                                    | RESUMEN DE COMPRA EDITAR                                               |
| Para registrar el dominio es un requisito importante llenar el siguiente formulario.                                                                          | 3 SERVICIOS                                                            |
| RECISTRANTE (TITULAR)<br>Persona que tiene todos los derechos del dominio.<br>Selecciona la persona o empresa registrante para tu dominio                     | salvemosalmundo.mx<br>Registro de dominio<br>.mx \$360.00 MXN<br>1 año |
| Samantha Morales<br>sam_8976@gmail.com<br>Rio Elba #267, Del Valle<br>San Pedro Garza García, 66220, N.L.<br>+81 6789 0943<br>Editar contacto seleccionado 17 | Tienda en Línea -<br>Hazlo tú mismo \$3,859.00 MXN<br>3 meses          |
|                                                                                                    | E-mail SCB<br>3 meses \$99.00 MXN                                      |
| CONTACTOS DE DOMINIO<br>Colocar los mismos datos del Registrante para los datos del Contacto Administrativo,<br>Técnico y de Pago.                            | ¿Cuentas con un cupón?<br><u>WixEstudiantes</u><br>Aplicar             |
| Entiendo la importancia de los datos relacionados al Registrante (Titular) y los Contactos, mismos que considero completos y correctos.                       | IVA \$595.60 MXN                                                       |
| ← REGRESAR                                                                                                    | ToTAL<br>WA INCLUIDO \$4,318.00 MXN                                    |
|                                                                                                    |                                                                        |
|                                                                                                    | Compra Segura con Akky                                                 |

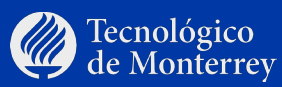

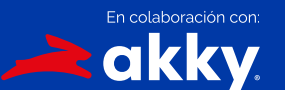

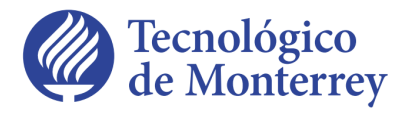

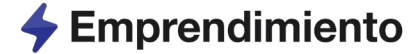

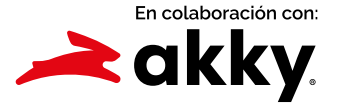

### Datos de Registro

13 Aparecerá el mensaje iCupón agregado exitosamente!, presentando el total en ceros.

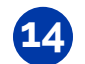

**14** Haz clic en el botón **Pagar**.

| akky                                                                                                    |                                                                                                    |                          |                                                        | Ô Ĉ                      | OR ~ | <b>⊦</b> 3 | ES 🗸 |
|----------------------------------------------------------------------------------------------------|----------------------------------------------------------------------------------------------------|--------------------------|--------------------------------------------------------|--------------------------|------|------------|------|
| 1 Dominios<br>Servicios                                                                                                    | y 2 Datos de<br>Registro                                                                                   | 3 Facturación<br>y Pagos | 4 Confirmación                                         |                          |      |            |      |
| Datos de Registro                                                                                                    | )                                                                                                    |                          | RESUMEN DE COMPR                                       | RA EDITAR                |      |            |      |
| Para registrar el dominio es un requisito importante l                                                                       | llenar el siguiente formula                                                                                | ario.                    | 3 SERVICIOS                                            | ^                        |      |            |      |
| RECISTRANTE (TITULAR)<br>Persona que tiene todos los derechos del dominio<br>Selecciona la persona o empresa registrante par | o.<br>ra tu dominio                                                                                        |                          | tumarcapersonal.r<br>Registro de domin<br>.mx<br>1 año | nx<br>io<br>\$694.84 MXN |      |            |      |
| Samantha Morales<br>sam_8976@gmail.com<br>Rio Elba #267, Del Valle<br>San Pedro Garza García, 66220, N.L.                    |                                                                                                    |                          | Tienda en Línea -<br>Hazlo tú mismo<br>3 meses         | \$3,859.00 MXN           |      |            |      |
| +81 6789 0943                                                                                                    | Editar contacto selec                                                                                      | ccionado 🗹               | E-mail 5GB<br>3 meses                                  | \$90.00 MXN              |      |            |      |
|                                                                                                    |                                                                                                    |                          | ¡Cupón agrega                                          | do exitosamente!         | 13   |            |      |
| Colocar los mismos datos del Registrante para le                                                                             | Colocar los mismos datos del Registrante para los datos del Contacto Administrativo,<br>Técnico y de Pago. |                          |                                                        | WixEstudiantes2 🟛        |      |            |      |
| Técnico y de Pago.                                                                                                    |                                                                                                    |                          | IVA                                                    | \$640.54 MXN             |      |            |      |
| <ul> <li>Entiendo la importancia de los datos relacionados al Re<br/>considero completos y correctos.</li> </ul>             | egistrante (Titular) y los Conta                                                                           | ictos, mismos que        | TOTAL<br>IVA INCLUIDO                                  | 4,643.84 MXN             |      |            |      |
| ← REGRESAR                                                                                                    |                                                                                                    |                          | AHORRO                                                 | -\$4,643.84 MXN          |      | 6          |      |
|                                                                                                    |                                                                                                    |                          | TOTAL<br>CON AHORRO                                    | \$0.00MXN                |      | 2          |      |
|                                                                                                    |                                                                                                    |                          | PA                                                     | AGAR                     |      | (L         |      |
|                                                                                                    |                                                                                                    |                          |                                                        | 4                        | 57   |            |      |

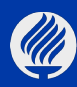

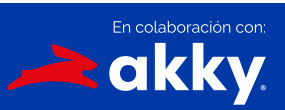

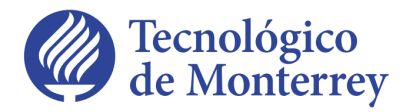

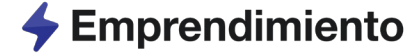

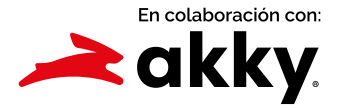

### Facturación y Pagos

- **15 Tus 3 beneficios** de "Mi marca personal" incluídos en el carrito de compras **son gratuitos**, por lo que no es necesario ingresar información de facturación y pagos.
- **16** Marca la casilla para aceptar las políticas de cada servicio.
- 17 Haz clic en el botón Pagar.

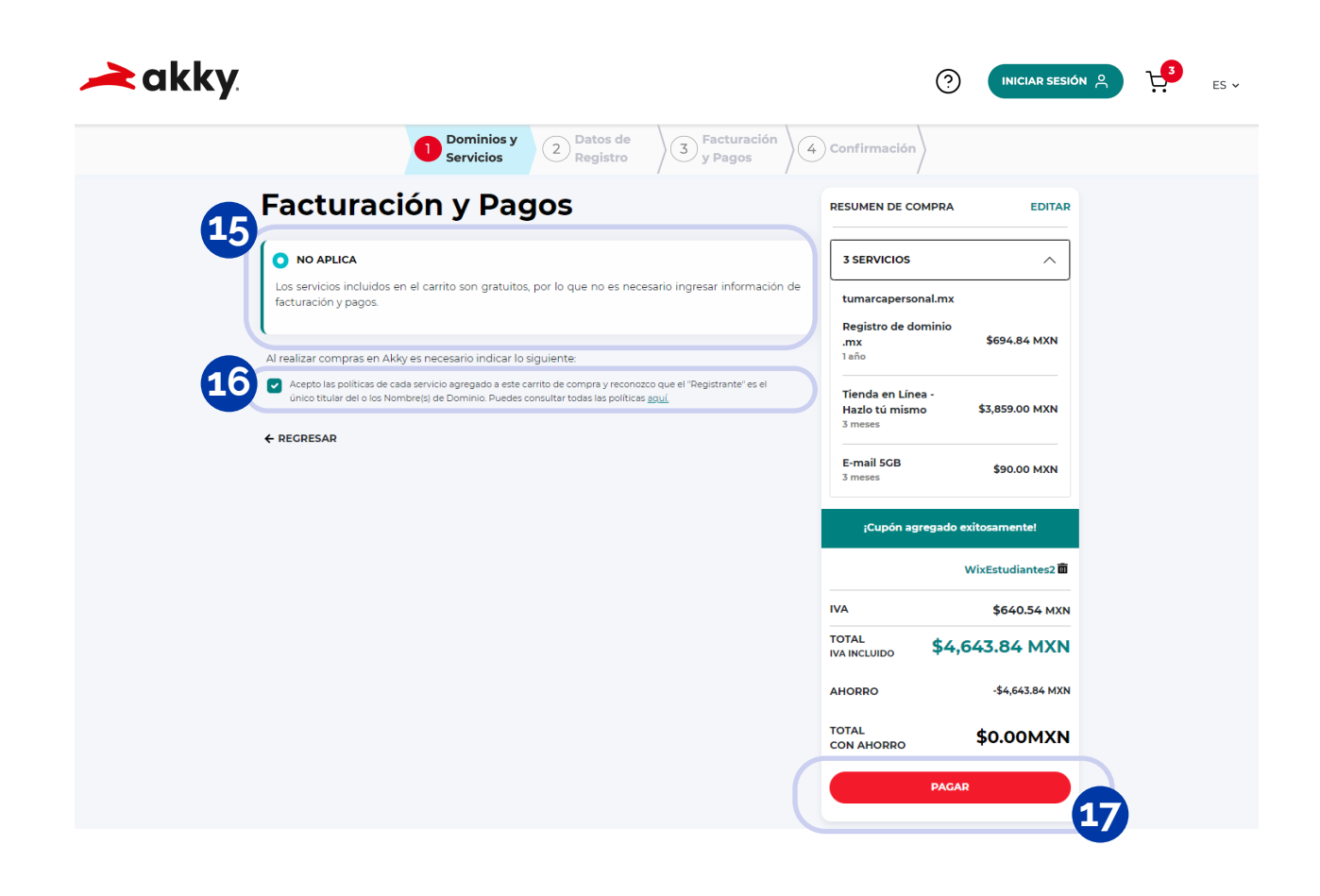

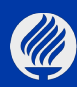

Tecnológico

de Monterrey

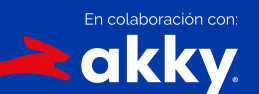

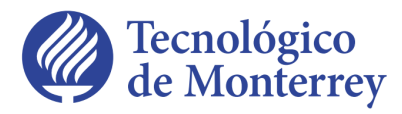

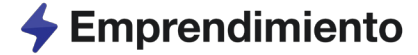

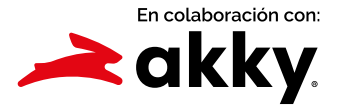

### Confirmación

**18** Una vez procesada la información, podrás ver la confirmación de compra. También llegará a tu correo el resumen de la compra.

iFelicidades! ya cuentas con las herramientas necesarias para que te destaques en línea y alcances tus metas profesionales con confianza.

| À akky                                         |                                                                   |                                                |                                                                       | ? | INICIAR SESIÓN 은 | <b>⊦</b> 3 | ES 🗸 |
|------------------------------------------------|-------------------------------------------------------------------|------------------------------------------------|-----------------------------------------------------------------------|---|------------------|------------|------|
|                                                | Dominios y<br>Servicios                                           | 2 Datos de<br>Registro 3 y P                   | turación<br>agos                                                      |   |                  |            |      |
| 😬 Confirm                                      | nación de comp                                                    | ra                                             |                                                                       |   |                  |            |      |
| ¡Muchas Gracias                                | s! Tu compra está lista                                           |                                                |                                                                       |   |                  |            |      |
| Este es el resumen de 1<br>moralesguillen87@gn | tu compra. También se ha enviado una copia a :<br><b>nail.com</b> | tu correo                                      |                                                                       |   |                  |            |      |
| NÚMERO DE ORDE                                 | N - 20230911317059                                                |                                                | Administrar servicio<br>Puedes ir al panel de control para iniciar la | S |                  |            |      |
| TUMARCAPERSON                                  | AL.MX                                                             |                                                | configuración de tus servicios.                                       |   |                  |            |      |
| REGISTRO DE DOM                                | IINIO .MX - 1 AÑO                                                 | \$694.84 MXN                                   | Configura tus servicios                                               |   |                  |            |      |
| TIENDA EN LÍNEA -                              | HAZLO TÚ MISMO - 3 MESES                                          | \$3,859.00 MXN                                 | Necesitas ayuda                                                       |   |                  |            |      |
| E-MAIL 5GB - 3 MES                             | SES                                                               | \$90.00 MXN                                    | +52 (81) 8864-2626<br>Servicio a cliente y soporte:<br>avuda@akky.mx  |   |                  |            |      |
| SUBTOTAL                                       |                                                                   | \$4,643.84 MXN                                 | Initian Chat                                                          |   |                  |            |      |
| AHORRO                                         |                                                                   | -\$4,643.84 MXN                                | iniciar Chat                                                          |   |                  |            |      |
| TOTAL                                          |                                                                   | \$0.00 MXN                                     |                                                                       |   |                  |            |      |
| INFORMACIÓN DEL C                              | COMPROBANTE                                                       |                                                |                                                                       |   |                  |            |      |
| FORMA DE PAGO:                                 | No Aplica                                                         |                                                |                                                                       |   |                  |            |      |
| DESCARGAR                                      |                                                                   | AR COMPRANDO                                   |                                                                       |   |                  |            |      |
|                                                | Compra                                                            | a Segura con Akky                              |                                                                       |   |                  |            |      |
|                                                | Sec                                                               | ecureTrust<br>sted Commerce<br>sck to Validate |                                                                       |   |                  |            |      |
|                                                |                                                                   |                                                |                                                                       |   |                  |            |      |

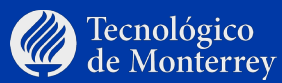

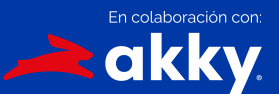

Te invitamos a que participes en el Challenge "Mi marca personal", gana premios por desarrollar tu creatividad al máximo.

Entra a:

www.akky.mx/mimarcapersonalchallenge

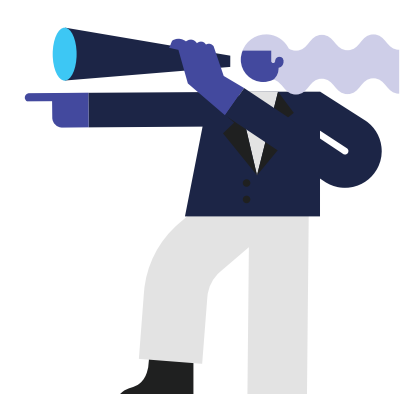

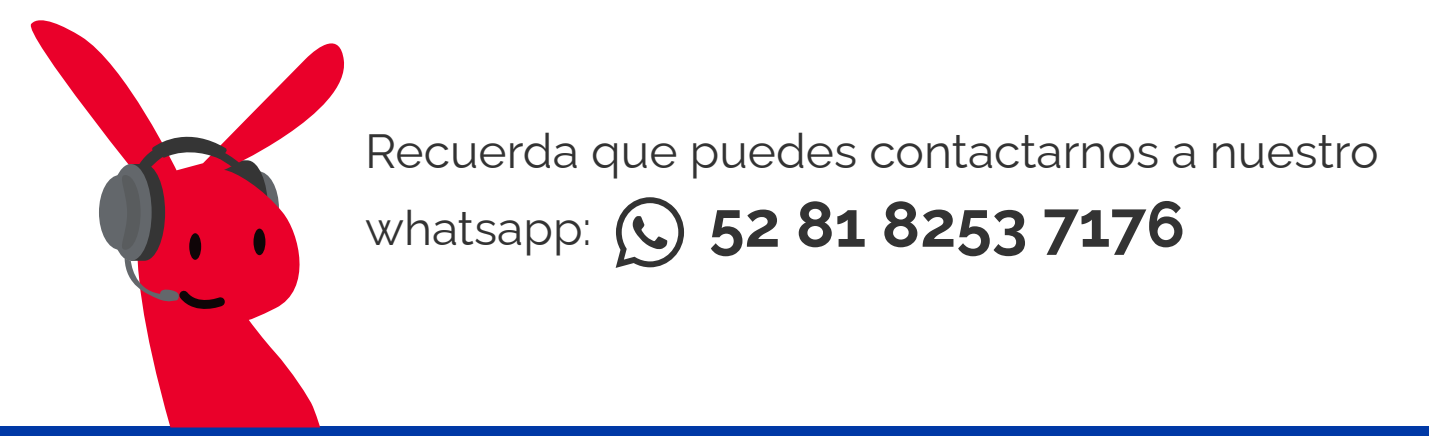

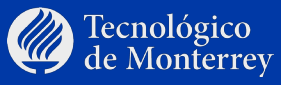

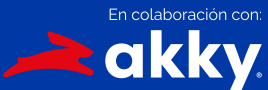